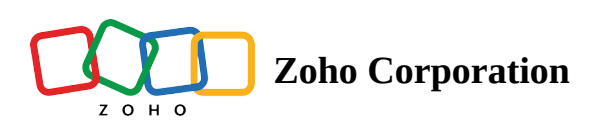

# **Phases in a Project**

- Table of contents
- Manage Phase
  - Release Notes

Phases are goal based targets in a project. Phases are listed by their status (Active, Completed, and Archived). To access the phases module in Zoho BugTracker:

- 1. Navigate to the left navigation panel and click on Phases in the Overview drop-down.
- 2. Click the Group By drop-down and select *Project* to organize phases under their respective projects.

To access the phases within a project:

- 1. Click Project in the left navigation panel.
- 2. Hover over the project and click Access Project.
- 3. Click **Phases** in the top navigation band.

(i) <u>Click to learn more about access privileges for Phases.</u>

## **Benefits**

- Phases are indicators of a project's progress.
- Measure project efficiency through phase completion.

## **Predefined Views**

View phases based on preset views.

- All Phases: lists all the phases in the project
- Active Phases: lists all the active phases including overdue and currently due (yet to be completed)
- Completed Phases: lists all the phases that are completed
- Overdue & Open: lists all the phases that are past their due date and yet to be completed
- **Due this week:** lists all the phases that are due in the current week

• Due this month: lists all the phases that are due in the current month

| 🖄 BugTracker 🛛 🚍            | Milestones                                                 |                  |                      | ±Q                 | ÷ ¢ ¢          | 9          |
|-----------------------------|------------------------------------------------------------|------------------|----------------------|--------------------|----------------|------------|
| ගි Home<br>ම Feed           | Group by Project ▼ → All Milestones ▼ ☆ C                  |                  |                      |                    | Add Milestone  | 7          |
| Discuss                     | Milestone Q. Search                                        | © Flag           | □ Status             | 🗄 Owner            | 🖽 Start Date 🔹 |            |
| Ø Reports                   | <ul> <li>ERP Phase II</li> <li>Predefined Views</li> </ul> |                  |                      |                    |                |            |
| 🖽 Calendar                  | All Milestones                                             | , and the second |                      |                    | 10,07,2022     |            |
| 🕆 Projects                  | Accounts                                                   | Internal         | In Progress          | 😻 Helen Collir     | 12/17/2020     | 04/13/20   |
| Overview 🗸                  | Webinar Dates Completed Milestones                         | Internal         | In Progress          | 🕼 Steve Bank:      | 10/01/2022     | 12/25/2    |
| Bugs                        | ✓                                                          |                  |                      |                    |                |            |
| Milestones                  | Add Milestone 🙀 Due this week                              |                  |                      |                    |                |            |
| Timesheets                  | Production 🙀 Due this month                                | Internal         | Active               | 🜒 Helen Collir     | 03/01/2022     | 03/07/2    |
| Expenses                    |                                                            |                  |                      |                    | 00/01/2022     | 00/07/2    |
| Recent Projects 🛛 😂 🛛 🔍     | Menu Rearrange 💛 My Views                                  | Internal         | Active               | 🌏 Monica Her       | 10/15/2021     | 12/12/2    |
| PR-15 ERP Phase III Project | Design Mismatch                                            | External         | Active               | 🕼 Steve Bank:      | 03/02/2021     | 04/19/2    |
| PR-254 Software developers  | Template                                                   | Internal         | Active               | 🚯 Victor Youn      | 03/02/2022     | 12/13/2    |
| PR-569 Digital Marketing    |                                                            |                  |                      |                    |                |            |
| PR-583 Automobile Spare M   | Framework Kevamp                                           |                  |                      |                    |                |            |
| PR-552 Automobile Spare M   | Add Milestone                                              |                  | T I I Court 201      |                    |                | () »       |
| PR-208 Century Luna Builde  |                                                            |                  | Iotal Count: 321   2 | 5 Records Per Page | ✓   « ③ 1-25   | <b>⊘ ≫</b> |

## **My Views**

View phases related to you.

- My Active Phases: active phases owned by you
- My Completed Phases: completed phases owned by you
- Created By Me: phases created by you
- Phases I Follow: phases that you follow

## **Phase Flag**

Phases can be marked as Internal and External.

- Internal: Only portal users can access the phase and its associated entities.
- **External:** Portal and Client users can access the phase and its associated entities.

## **Phase Details**

- 1. Navigate to the left navigation panel and click **Projects**.
- 2. Hover over the project and click Access Project.
- 3. Click the *Phases* tab in the top navigation band.

4. Hover over a phase and click Open Details to view the Phase Details page.

| %    | Cleani<br>Active | 6 Open Bug                        | s <b>1</b> Closed Bugs |                   |                 |                      |                    |                     |
|------|------------------|-----------------------------------|------------------------|-------------------|-----------------|----------------------|--------------------|---------------------|
|      |                  |                                   |                        |                   |                 |                      |                    |                     |
| Bugs | Invoid           | ces Release Notes Comments        | Fields                 | Chart View Activi | ty Stream       |                      |                    | Submit Bug          |
|      | #                | Bug                               |                        | □ Status          | 🟝 Reporter      | 造 Assignee           | Severity           | Created             |
|      |                  | Submit Bug                        |                        |                   |                 |                      |                    |                     |
|      | DC-168           | As a user, I would like to receiv | / % Ō                  | To be tested      | Monica Hemswc   | & Chloé              | Major              | 11/24/2020 06:33 PM |
|      | DC-158           | Streamline support tickets        | Ŭ                      | On hold           | 🛞 Helen Collins | Charles Charles Stor | To be resolved lat | 04/11/2019 04:13 PN |
|      | DC-154           | On click of 'Switch to normal m   | J Ō                    | To be tested      | 🛞 Helen Collins | Monica Hemsworth     | Medium             | 04/11/2019 04:13 PN |
|      | DC-153           | Zoom in and zoom out features.    | Ŭ                      | Reopen            | 🛞 Helen Collins | 🏺 Aravind Rajkumar   | Medium             | 04/11/2019 04:13 PN |
|      | DC-140           | Water leakage in the third floor  | 9/0                    | In progress       | 🛞 Helen Collins | Helen Collins        | Major              | 06/26/2018 02:28 PN |
|      | DC-I12           | Quality of load that was import   | / % Ö                  | In progress       | 🛞 Helen Collins | 🖑 Charles Stones     | High               | 02/24/2017 03:49 PN |
|      | DC-I8            | Water shortage                    | I                      | Closed            | 🚯 Victor Young  | 🚯 Victor Young       | Minor              | 02/06/2017 06:28 PN |
|      |                  |                                   |                        |                   |                 |                      |                    |                     |

Clicking on a phase will open the details. Users can view the following information:

- **Bugs:** View, access, and submit issues for the phase.
- Invoices (requires <u>Zoho Invoice integration</u>): Track all phase invoices.
- Release Notes: View phase release notes.
- **Comments:** View and add comments to the phase.
- Fields (default and custom fields): Access all the phase information.
- Activity Stream: View all activities in the phase.
- Chart View: Bug Status, Bug Count by Assignee, and Timesheet Summary Reports.

## **Manage Phase**

- 1. Hover over an active phase.
- 2. Click ••• or right-click to make changes to the phase.
  - Edit and update its attributes;

Delete if you no longer need it;

- Move the phase to another project;
- Follow the phase and receive updates;
- Create phase Above the selected phase;
- Create Phase Below the selected phase;

### Chart View to view the Bug and Timesheet Reports;

| 🖞 BugTracker 🛛 🖃                                                                  | Milestones                                 | Open Details in   | New Ta  | ab                   |          | <b>(</b> | Q \$ \$ \$     | ş 🛞 🏭            |  |  |
|-----------------------------------------------------------------------------------|--------------------------------------------|-------------------|---------|----------------------|----------|----------|----------------|------------------|--|--|
| G Home Group By None → All Milestone                                              |                                            | Ø Copy Link       |         |                      |          |          | Add Milestone  | 7                |  |  |
| Feed                                                                              |                                            | ÷ Create Mileston | e Abov  | e                    | U U      |          |                |                  |  |  |
| Discuss                                                                           | Milestone                                  | = Create Mileston | e Belov | v <sup>'roject</sup> | 📼 Flag   | Status   | 🟝 Owner        | 🖽 Start Date 🛛 🛱 |  |  |
| ⊗ Reports                                                                         | Add Milestone                              | ⊂¦ Follow         |         |                      |          |          |                |                  |  |  |
| 🗰 Calendar                                                                        | Flooring                                   | / Edit            |         | nelly Apartı         | Internal | Active   | 🔕 Monica Her   | 11/14/2023       |  |  |
| 🖻 Projects                                                                        | Insulation                                 | 요 Clone           |         | laboration H         | Internal | Active   | 🔕 Monica Her   | 08/20/2020       |  |  |
| Overview 🗸                                                                        | Insulation                                 | ¢‡∙ Move          |         | nelley site cc       | Internal | On Hold  | 🕼 Steve Bank:  | 06/01/2025       |  |  |
| Bugs<br>Milestones                                                                | Cleaning and final walk-through            | Delete            |         | laboration H         | Internal | Active   | 🜒 Kavitha Raj  | 08/01/2020       |  |  |
| Timesheets                                                                        | Cleaning and final walk-through            | 🖶 Chart View      |         | ice Renovati         | Internal | On Hold  | 🜒 Kavitha Raj  | 03/13/2018       |  |  |
| Expenses                                                                          | Cleaning and final walk-through work items |                   |         | Donnelly Apartı      | Internal | Active   | 🚯 Kavitha Raj  | 10/20/2021       |  |  |
| Recent Projects 📚   Q                                                             | Plumbing Rough-in                          |                   |         | Donelley site cc     | Internal | Deferred | 🎡 Lin Lin Brer | 04/07/2024       |  |  |
| PR-254 Software developers Contracts and Agreements                               |                                            |                   |         | Zylker Solutions     | Internal | Active   | 🎯 Eduardo Va   | 06/28/2023       |  |  |
| PR-569 Digital Marketing                                                          | Preparatory Site work                      |                   |         | Collaboration H      | External | Active   | 🔘 Monica Her   | 03/04/2020       |  |  |
| PR-583 Automobile Spare M                                                         | Initial Inspection phase                   |                   |         | Office Renovati      | Internal | Active   | arles Sto      | 03/13/2018       |  |  |
| PR-552 Automobile Spare M Total Count: 321   25 Records Per Page V   « ③ 1-25 ④ » |                                            |                   |         |                      |          |          |                |                  |  |  |

The Flag can be set while creating a phase or can be modified by editing a phase.

## **Release Notes**

Release Notes has the list of the completed bugs in the phase.

- 1. Click Project in the left navigation panel.
- 2. Hover over the project and click Access Project.
- 3. Click **Phases** in the top navigation band.
- 4. Hover over a phase and click Open Details.
- 5. Click on the **Release Notes** tab.

#### Ē

- *Skip Weekends* and *Holiday Settings* are used to calculate the number of days:
  - left to complete a phase
  - that have passed the phase due date
  - That are ahead or behind schedule of a completed phase (*shown in Completed Phases*)
- Click  $\overline{\nabla}$  in the upper-right corner to filter the phases based on the *Owner* or *Type*.

### **More Reads**

Back to help Phase List View